# 学生管理与服务信息系统—优秀毕业生模块使用说明

一、系统使用流程:

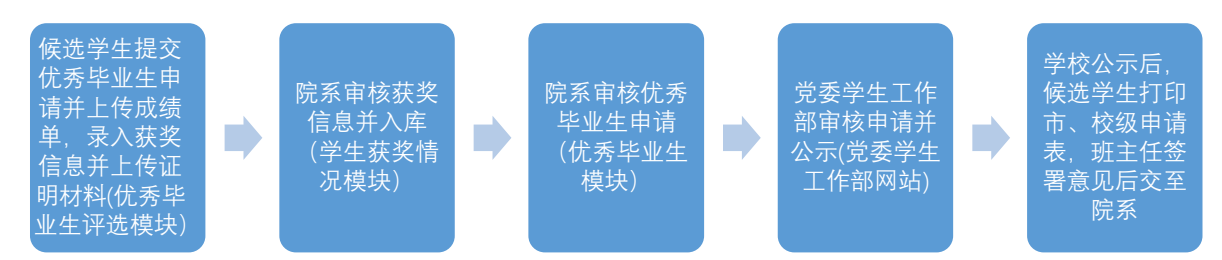

## 二、学生申请使用说明

# 1、 候选学生提交优秀毕业生申请

提交申请时请注意:同时为市级和校级优秀毕业生候选人的同学需要提交市级和校级两次申请;证明材料为教务处出具的成绩单(扫描为 PDF 格式);先进事迹简介不得多于 500 字。

| S 生源地助学贷款 <sup>⇒</sup> |     | <mark>优</mark> 优秀毕业生 × |          |    |          |
|------------------------|-----|------------------------|----------|----|----------|
| 🖞 申请指南 🛛 🗮 申           | 请列表 | € 🕂 申请录入               | 🖨 校级申请表打 | Ep | ▲市級申请表打印 |
|                        |     |                        |          |    | _        |
| 学历                     | 0 7 | 开究生                    |          | \$ |          |
| 毕业去向                   | 0 = | 化京市                    |          | \$ |          |
| 就业单位所在地区               | 0 5 | 比京市                    |          | \$ |          |
| 申请等级                   | 0 1 | 交级                     |          | ¢  |          |
| 宿舍电话                   | 5   |                        |          |    |          |
| 成绩单(PDF格式,必须上<br>传)    | 未选  | 译任何文件                  | 浏        | 览  |          |
| 先进事迹简介(不多于500          |     |                        |          |    |          |
| 字)                     |     |                        |          |    |          |
|                        |     |                        |          |    |          |
|                        |     |                        |          |    |          |
|                        |     |                        |          |    |          |
|                        |     |                        |          |    |          |
|                        |     |                        |          |    |          |
|                        |     |                        |          |    |          |
|                        | •   | ₽交 × 重置                |          |    |          |

此处填写完成后,务必点击申请列表,于申请列表"奖学金"、"荣誉称号"处填写获奖 信息。

| 姓名          | 学号           |                                    | 院系     | 专业   | 年级     | 审核状态 |            | 审核结果        |     | 申请等级 | 成绩单  | 奖学金  | 荣誉称号 | 删除     |
|-------------|--------------|------------------------------------|--------|------|--------|------|------------|-------------|-----|------|------|------|------|--------|
| Ξ           | 2014         |                                    | 教育学部   | 学前教育 | 2014   | 未审核  |            |             |     | 市级   | ■威绩单 | 奖学金  | 荣誉称号 | * 删除   |
| ť           | 青注意          | 阅读                                 | 蓝色的    | 注意事  | 项。碁    | 丧奖信  | 這息填算       | <b></b> 写后, | 可   | 在申请列 | 利表-奖 | 学金/9 | 荣誉称  | 号中显示。  |
| <b>获奖名称</b> |              |                                    | 颁奖单位   |      | 获奖年度   |      | 获奖时间       |             | 获奖证 | ЕĦ   | 修改   | 审核结果 |      | 删除     |
| 国家奖学金       |              |                                    | 教育部    |      | 2017   |      | 2017-12-30 |             | ■获奖 | 证书   | 修改   | 未审核  |      | ★ 册//余 |
| 京师三等奖       | 学全           |                                    | 北京师范大学 |      | 2017   |      | 2017-12-31 |             | ■簌奖 | 证书   | 修改   | 审核通过 |      | ★ 册8余  |
| 京师三等奖       | 学金           |                                    | 北京师范大学 |      | 2017   |      | 2017-12-30 |             | ■获奖 | 证书   | 修改   | 未审核  |      | ★ 册除   |
|             | 获奖类别<br>获奖等级 | <ul> <li>团体</li> <li>校级</li> </ul> |        |      | ¢<br>¢ |      |            |             |     |      |      |      |      |        |
|             | 获奖名称         | IT                                 |        |      |        |      |            |             |     |      |      |      |      |        |
|             | 获奖年度         | <b>\$</b> 1                        |        |      |        |      |            |             |     |      |      |      |      |        |
|             | 获奖时间         | <b>#</b>                           |        |      |        |      |            |             |     |      |      |      |      |        |
|             | 颁奖单位         | IT                                 |        |      |        |      |            |             |     |      |      |      |      |        |
|             | 获奖金额         | 教                                  |        |      |        |      |            |             |     |      |      |      |      |        |
| 获奖          | 证书(PDF文件)    | 未选择任                               | 何文件    | 浏览   |        |      |            |             |     |      |      |      |      |        |
|             |              | ✔ 漆加                               | × ±±   |      |        |      |            |             |     |      |      |      |      |        |

#### 2、申请表打印

党委学生工作部公示结束后,于校级申请表、市级申请表打印中打印申请表。候选人同时为市级和校级候选的,两份申请表均需打印。注:请注意表格格式,如有格式错乱,请适当调整。

| \$ 生源 | \$ 生源地助学频款 × 代 代为华业主 × |           |            |      |         |      |       |      |       |                                                                                                    |      |
|-------|------------------------|-----------|------------|------|---------|------|-------|------|-------|----------------------------------------------------------------------------------------------------|------|
| ✿ 申请  | ă南 🗐 申请列表 🕇 申请         | 录入 💧 校级申请 | 表打印 💧 市级申读 | i表打印 |         |      |       |      |       |                                                                                                    |      |
| 姓名    | 学号                     | 院系        | 专业         | 年级   | 审核状态    | 审核结果 | 申请等级  | 成绩单  | 奖学金   | 荣誉称号                                                                                                    | 删除   |
| Ξ     | 20141                  |           |            |      | 1.000 · |      | 100 C |      | 1 mar | and the second second sec | × 删除 |
| ±     | 2014                   | 教育学部      | 学前教育       | 2014 | 学生处审核通过 | 审核通过 | 校级    | ■成绩单 | 奖学金   | 荣誉称号                                                                                                    | * 删除 |

表格打印后,经班主任签署意见,交至院系。

## 三、院系审核使用说明

# 1、候选人获奖信息审核入库

院系登录系统后点击左侧菜单栏"学生获奖情况",可以看到学生提交的获奖信息。

| 11 通频    | 心告 ×     | ● 学生获奖情》  | ₹×        |       |          |      |                |            |            |            |          |         |         |
|----------|----------|-----------|-----------|-------|----------|------|----------------|------------|------------|------------|----------|---------|---------|
| ■ 奖明     | 列表       | ■院系审核 Q 計 | 奖项查询 ▲ 数排 | 居导出   |          |      |                |            |            |            |          |         |         |
| ■ 全<br>选 | 学生名<br>称 | 学生学号      | 院系        | 获奖名称  | 获奖年<br>度 | 颁奖单位 | 获奖时<br>间       | 获奖证<br>书   | 院系是否<br>审核 | 院系审核<br>状态 | 是否<br>入库 | 入库      | 删除      |
| ■ 选<br>择 | ΞĴ       | 2014      | 教育学部      | 国家奖学金 | 2017     | 教育部  | 2017-<br>12-30 | ■ 获奖<br>证书 | 否          | 未审核        | 否        | ●入<br>库 | ×删<br>除 |

点击菜单项院系审核,可以看到所有未审核的获奖信息,点击学生蓝色姓名,可以进行 审批。审核时需将审核状态改为"审核通过"或"审核不通过",并点击审核.

| 🚺 通知公告 🗙 | ◎ 学生获奖情况 ×  |   |                    |
|----------|-------------|---|--------------------|
| ■ 奖项列表   | ■院系审核 Q 奖项查 | 询 | ▲ 数据导出             |
| 奖项列表     | 姓名          | 0 | ±.                 |
| III ×    | 学号          | 0 | 2014               |
|          | 院系          | 0 | 教育学部               |
|          | 身份证号        | 0 | 13068119960101125X |
|          | 获奖类别        | 0 | 团体                 |
|          | 获奖类型        | 0 | 奖学金                |
|          | 获奖等级        | 0 | 校级                 |
|          | 获奖名称        | 0 | 国家奖学金              |
|          | 获奖年度        | 0 | 2017               |
|          | 获奖时间        | 0 | 2017-12-30         |
|          | 颁奖单位        | 0 | 教育部                |
|          | 获奖金额        | 0 | 1000               |
|          | 院系审核状态      | 0 | 未审核 *              |
|          | (           | - | ▲重置                |

审核后,审核结果会在奖项列表中更新,同时需要在奖项列表中对审核通过的信息进 行批量入库,批量入库后,学生的获奖信息会在系统中正式确定。

| ■奜项列 | ■院系           | (审核 Q 奖项查询                              | 』 ▲ 数据导出 |         |              |            |            |       |        |        |      |     |             |
|------|---------------|-----------------------------------------|----------|---------|--------------|------------|------------|-------|--------|--------|------|-----|-------------|
| 全选   | 学生名称          | 学生学号                                    | 院系       | 获奖名称    | 获奖年度         | 颁奖单位       | 获奖时间       | 获奖证书  | 院系是否审核 | 院系审核状态 | 是否入库 | 入库  | 删除          |
| ) 选择 | 李金丽           | 2010 0000000000000000000000000000000000 | 体育与运动学院  | 京师一等奖学金 | 2015         | 北京师范大学     | 2015-12-01 | ■获奖证书 | 是      | 审核通过   | 是    | ◎入库 | ×删除         |
| 〕选择  | 李介祥           | 201. 1                                  | 体育与运动学院  | 国家励志奖学金 | 2014         | 北京师范大学     | 2014-01-25 | ■获奖证书 | 是      | 审核通过   | 是    | ◎入库 | ×删除         |
| 送择   | 李 <u>二</u> )" | 2015                                    | 体育与运动学院  | 国家奖学金   | 2015         | 中华人民共和国教育部 | 2015-11-30 | ■获奖证书 | 是      | 审核通过   | 是    | ◎入库 | ×删除         |
| ) 选择 | 李^2*          | 201                                     | 体育与运动学院  | 国家奖学金   | 2015         | 中华人民共和国教育部 | 2015-11-30 | ■获奖证书 | 是      | 审核通过   | 是    | ◎入库 | <b>×</b> 删除 |
| 选择   | t             | 201211001000                            | 心理学部     | 三好学生    | 2014-2015学年度 | 北京师范大学     | 2015-12-01 | ■获奖证书 | 是      | 审核通过   | 是    | ◎入库 | ×删除         |
| 选择   | 2000 C        | 201                                     | 心理学部     | 三好学生    | 2013-2014学年度 | 北京师范大学     | 2014-12-01 | ■获奖证书 | 是      | 审核通过   | 是    | ●入库 | × 删除        |
| 送择   | 包1            | 201                                     | 心理学部     | 学术三等奖学金 | 2015-2016学年度 | 北京师范大学     | 2016-12-01 | ■获奖证书 | 是      | 审核通过   | 是    | ◎入库 | <b>×</b> 删除 |
| 送择   | 2000C         | 2012                                    | 心理学部     | 京师一等奖学金 | 2015-2016学年度 | 北京师范大学     | 2016-12-01 | ■获奖证书 | 是      | 审核通过   | 是    | ◎入库 | × 删除        |
| 选择   | 1000          | 201.                                    | 心理学部     | 京师一等奖学金 | 2014-2015学年度 | 北京师范大学     | 2015-12-01 | ■获奖证书 | 是      | 审核通过   | 是    | ◎入库 | ×删除         |
| 选择   | 包带风机          | 2011                                    | 心理学部     | 京师一等奖学金 | 2013-2014学年度 | 北京师范大学     | 2014-12-01 | ■获奖证书 | 是      | 审核通过   | 是    | ◎入库 | ×删除         |
| ) 选择 | 李响而           | 201                                     | 体育与运动学院  | 竞赛一等奖学金 | 2015         | 北京师范大学     | 2015-12-01 | ■获奖证书 | 是      | 审核通过   | 是    | ◎入库 | ×删除         |
| 选择   | 李广于           | 201                                     | 体育与运动学院  | 竞赛一等奖学金 | 2014年        | 北京师范大学     | 2014-12-01 | ■获奖证书 | 是      | 审核通过   | 是    | ◎入库 | × 删除        |
| 选择   | 李响而           | 201311070000                            | 体育与运动学院  | 京师一等奖学金 | 2015         | 北京师范大学     | 2015-12-01 | ■获奖证书 | 是      | 审核通过   | 是    | ◎入库 | × 册除        |

## 2、优秀毕业生申请审核

点击左侧菜单栏"优秀毕业生评选"—院系审核,可看到申请列表,点击学生姓名(蓝字)、奖学金/荣誉称号(蓝字)可查看相应的申请信息。确认信息无误后,点击学生姓 名,在该生的审核页面中选择审核结果,填写审核意见,并提交审核结果。

| 🖪 通知公告 × 🛛 👲 | 学生获奖情况 × 优优秀毕业生 | × 1                          |            |           |          |         |            |        |       |       |
|--------------|-----------------|------------------------------|------------|-----------|----------|---------|------------|--------|-------|-------|
| ■申请列表 ■院     | ▲ ■ 院系查看已审信息・   | · ■已审列表 ■数据/                 | 库 Q 申请查询 I | ●指标分配 ▲数据 | 导出 ●登记表・ | ● 系统设置  |            |        | _     |       |
| 姓名 学号        |                 | 院系                           | 专业         | 年级        | 申请等级     | 2       | 奖学金<br>北学会 | 荣誉称号   | ;     | 是否入库  |
| 1 201        | 1 · · ·         | 伙同子 ap                       | 子閉教育       | 2014      | 173 582  |         | 关子面        | 末言秒与   |       | Ъ.    |
|              |                 |                              | _          |           |          |         |            |        |       |       |
| ∎通知公告×       | ● 学生获奖情况 ×      | 优优秀毕业生                       | ×          |           |          |         |            |        |       |       |
| ■申请列表        | ₩院系审核 • ₩院      | 系查看已审信息・                     | ■ 已审列表     | ■数据入库     | Q 申请查询   | ◎指核     | 衍配         | ▲ 数据导出 | ●登记表・ | ▼系统设置 |
| 院系审核         | 申请等级            | ● 市级                         |            |           |          |         |            |        |       |       |
| ED ×         | 姓名              |                              |            |           |          |         |            |        |       |       |
|              | 学号              | Ø 2014                       | 1          |           |          |         |            |        |       |       |
|              | 性别              | ❷ 男                          |            |           |          |         |            |        |       |       |
|              | 院系              | ❷ 教育学部                       |            |           |          |         |            |        |       |       |
|              | 专业              | ❷ 学前教育                       |            |           |          |         |            |        |       |       |
|              | 年级              | Ø 2014                       |            |           |          |         |            |        |       |       |
|              | 政治面貌            | ❷ 中国共产党党                     | 员          |           |          |         |            |        |       |       |
|              | 联系电话            | ∅ 1565299210                 | 5          |           |          |         |            |        |       |       |
|              | 宿舍电话            | Ø 58802916                   |            |           |          |         |            |        |       |       |
|              | 先进事迹简介          | (测试用)                        |            |           |          | - 7 P   |            |        |       |       |
|              |                 | 该回字思想品偲1                     | 兀艮,以喷饥労    | ,枳板奓甸字的   | Ł工作和社会头  | - its o |            |        |       |       |
|              |                 |                              |            |           |          |         |            |        |       |       |
|              |                 |                              |            |           |          |         |            |        |       |       |
|              |                 |                              |            |           |          |         |            |        |       |       |
|              |                 |                              |            |           |          |         |            |        |       |       |
|              |                 |                              |            |           |          |         |            |        |       |       |
|              | 院系是否审核通过        | • 未审核                        |            | 0         |          |         |            |        |       |       |
|              | 院系审核意见          | т                            |            |           |          |         |            |        |       |       |
|              |                 |                              |            |           |          |         |            |        |       |       |
|              |                 | <ul> <li>✓ 提交审核结果</li> </ul> | ×重置        |           |          |         |            |        |       |       |
|              |                 |                              |            |           |          |         |            |        |       |       |